1. You will receive an email to yo&alisbury University student email account when a parent, coach, or other individual requests access to

in the body of the emails approve this connection ancholate their permission access settings.

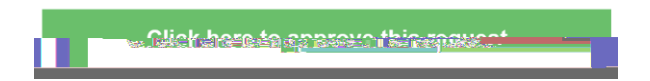

2. Log in usingrour Salisbury University student username and password

| C_1_1                                                                                                    |                                                                         | 7870010007                                                                                                    |                                                                                                    |
|----------------------------------------------------------------------------------------------------|-------------------------------------------------------------------------|----------------------------------------------------------------------------------------------------|----------------------------------------------------------------------------------------------------|
|                                                                                                    | UNIVERSITY                                                              |                                                                                                    |                                                                                                    |
|                                                                                                    |                                                                         |                                                                                                    |                                                                                                    |
|                                                                                                    |                                                                         |                                                                                                    |                                                                                                    |
| SUllearnamo                                                                                                    |                                                                         | Canat                                                                                                    | in the second second second second second second second second second second second second second second second |
| - Decouverd                                                                                                    |                                                                         |                                                                                                    |                                                                                                    |
| i recourted                                                                                                    | - Preseworo                                                             |                                                                                                    |                                                                                                    |
|                                                                                                    |                                                                         |                                                                                                    |                                                                                                    |
|                                                                                                    | Login                                                                   |                                                                                                    |                                                                                                    |
| is in violation of Md                                                                                            | Thereine Carls Arts in St. J. Bills                                     | UNALITHO                                                                                                    | RIZED ACCESS to this system                                                                                     |
| ologi                                                                                                    |                                                                         | the computer Franciscus                                                                                                    | anna an 1898 a' 1916.                                                                                           |
| and the second second second second second second second second second second second second second second second |                                                                         | and an an arrest of the last of the last o | n a Charles an an Anna Marine Shipe ang<br>Mananan mananan ang Bandaran manang                                  |
| oral celebration of instal                                                                                       |                                                                         |                                                                                                    |                                                                                                    |
| ter this experiment of surfaces                                                                                  | nilitina atri tes ration là                                             |                                                                                                    | 1999y Patrick                                                                                                   |
| 194 C.F.                                                                                                    | n den nach roffnördes hövrör skingräk<br>Geschabben Hens Dalises at Old | ann gana man an Ing m                                                                                                    |                                                                                                    |
|                                                                                                    | a contraction a visit a YOUCV Colling (                                 |                                                                                                    |                                                                                                    |

3. Click the green ^ s] Á Z < µ • š \_ µ š š } v } v Ç } µ Œ v Á } ‰ v } v v š] } v Œ < µ • š X

| Connection                                                                                                    | Requests    |
|----------------------------------------------------------------------------------------------------|-------------|
| Maria la maria de servicio en conservicio en conser |             |
|                                                                                                    | Loo Donvich |
|                                                                                                    |             |
| etter in an an an an an an an an an an an an an                                                                                                    |             |
|                                                                                                    |             |
|                                                                                                    |             |
|                                                                                                    |             |

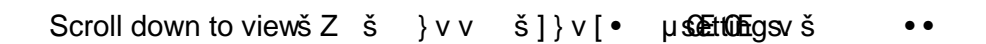

8. Once you have saved your changes, you will be returned to the Family Experience homepage, and a green notification will appear confirming your updatest the connection request.

| Connection request updated! | <br> | <br> | <br> | - | <u>×</u> | _ |
|-----------------------------|------|------|------|---|----------|---|
|                             |      |      |      |   |          |   |

9. Your comection willbe able to access the information you granted access to 24 hours after you have updated their connection settings.